Информационная система «Ауыл Аманаты»

# Инструкция для участника программы «Ауыл аманаты» (заемщика).

Астана, 2025

 Микрокредитование проектов по программе "Ауыл аманаты" РУС Войти Получить ЭЦП удаленно Микрокредитование проектов по программе Ауыл Аманаты Кооператив Расчитать расходы Подать заявку Для физ. лиц и ИП: Для кооперативов: Срок: до 5-7 лет Срок: до 5-7 лет Сумма кредитования: до 2500 МРП Сумма кредитования: до 8000 МРП Ставка: для прямых заемщиков – 2.5% Ставка: для прямых заемщиков – 2,5% Целевое назначение: Повышение эффективности использова евое назначение: Повышение эффективности использования финансовых мер государственной поддержки путем финансовых мер государственной поддержки путем микрокредитования проектов в сельских населенных пунктах и микрокредитования проектов в сельских населенных пунктах и малых городах малых городах Cacepas Микрокредитование проектов по программе "Ауыл аманаты" РУС Войти Получить ЭШП удален Микрокредитование проектов по программе Ауыл Аманаты Кооператив Расчитать расходы Подать заявку Для физ. лиц и ИП: Для кооперативов: Срок: до 5-7 лет Срок: до 5-7 лет Сумма кредитования: до 2500 МРП Сумма кредитования: до 8000 МРП Ставка: для прямых заемщиков – 2,5% Ставка: для прямых заемщиков – 2,5% Целевое назначение: Повышение эффективности использования Целевое назначение: Повышение эффективности использования финансовых мер государственной поддержки путем финансовых мер государственной поддержки путем микрокредитования проектов в сельских населенных пунктах и микрокредитования проектов в сельских населенных пунктах и малых городах малых городах 10 15 5

Для запуска информационной системы «Ауыл аманаты», необходимо зайти в интернет браузер *Google Chrome*, по адресу https://amanatnesie.kz/.

Рисунок 1. Главная страница авторизации информационной системы «Ауыл Аманаты».

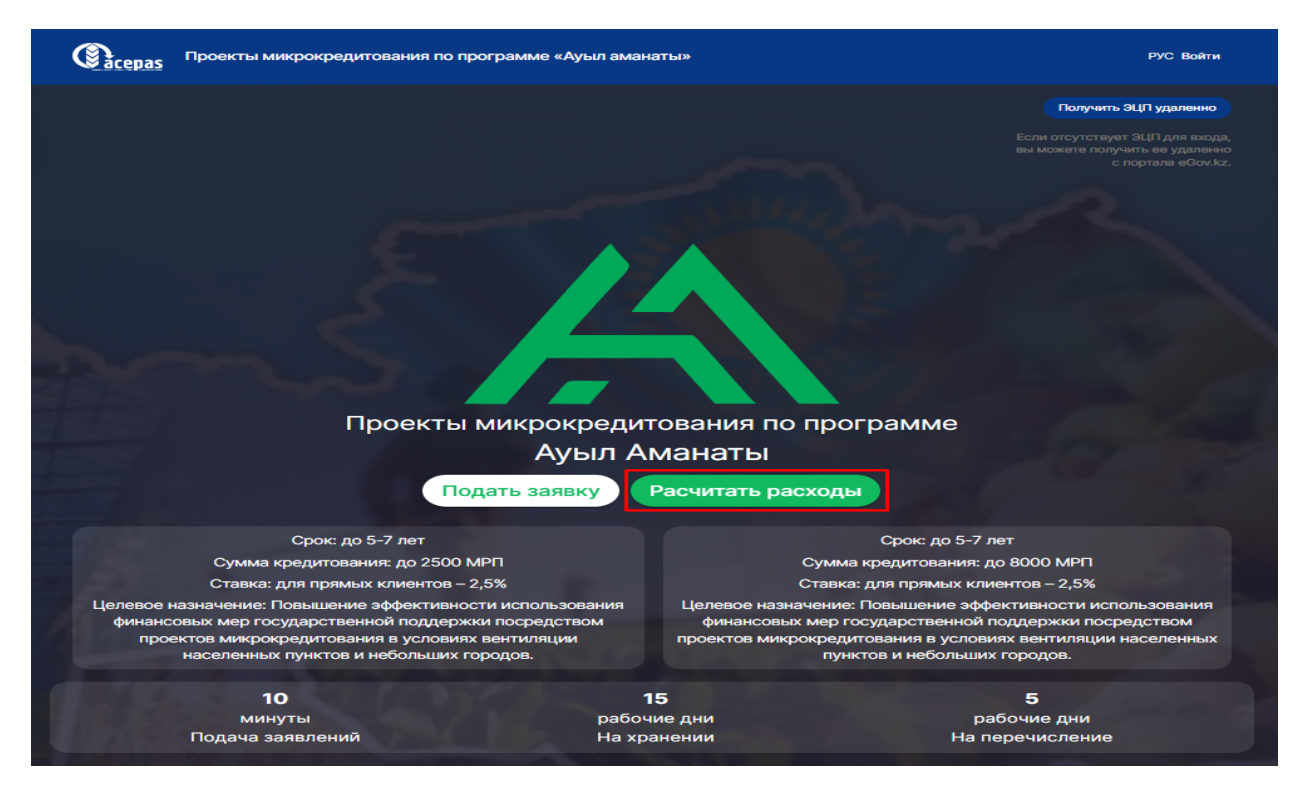

Рисунок 2. Участник программы перед подачей заявки на кредит может предварительно рассчитать расходы.

| Срок 7384000 2.5<br>7384000 2.5<br>Схема оплаты:<br>Равными долями Льготный период<br>Рассчитать расходы<br>Сводка по кредиту<br>Ежемесячный платеж<br>Сумма кредита<br>Троценты<br>Свозврату<br>Троцентная ставка | ва,087.90 т (сред<br>7,384,000.00 т<br>653,791.67 т<br>8,037,791.67 т | eekoro murtexa<br>T      | ежемесячно   |
|----------------------------------------------------------------------------------------------------|-----------------------------------------------------------------------|--------------------------|--------------|
| хяма оплаты<br>Равными долями Льготный период<br>Рассчитать расходы<br>Сводка по кредиту<br>Ежемесячный платеж<br>Сумма кредита<br>Проценты<br>К возврату<br>Процентная ставка                                     | 88,087.90 Т (сред<br>7,384,000.00 т<br>653,791.67 т<br>8,037,791.67 т | нее)                     |              |
| Сводка по кредиту<br>жемесячный платеж<br>умма кредита<br>проценты<br>возврату<br>роцентная ставка                                                                                                    | 88,087.90 Т (сред<br>7,384,000.00 т<br>653,791.67 т<br>8,037,791.67 т | нее)                     |              |
| жемесячный платеж<br>умма кредита<br>роценты<br>возврату<br>роцентная ставка                                                                                                    | 88,087.90 Т (сред<br>7,384,000.00 т<br>653,791.67 т<br>8,037,791.67 т | нее)                     |              |
| умма кредита<br>роценты<br>возврату<br>роцентная ставка                                                                                                    | 7,384,000.00 T<br>653,791.67 T<br>8,037,791.67 T                      |                          |              |
| роценты<br>возврату<br>роцентная ставка                                                                                                    | 653,791.67 T<br>8,037,791.67 T                                        |                          |              |
| возврату<br>роцентная ставка                                                                                                    | 8,037,791.67 T                                                        |                          |              |
| роцентная ставка                                                                                                    |                                                                       |                          |              |
|                                                                                                    | 2,5 %                                                                 |                          |              |
| ата последнего платежа                                                                                                    | 10.07.2031                                                            |                          |              |
| Расчет калькулятора является предварительным, полные условия по плате                                                                                                    | жам будут предоставлены бан                                           | ком после заключения дог | овора.       |
| 0 0                                                                                                    | 0 0                                                                   | Ø                        | 0            |
| Ежемесячный платеж К возврату                                                                                                    | Сумма креди                                                           | та                       | Проценты     |
| 88,087.9 8,037,791.67                                                                                                    | 7,384,000                                                             |                          | 653,791.67   |
|                                                                                                    |                                                                       |                          |              |
| рафик оплаты                                                                                                    | Bunnata nnoi(eutop                                                    | Симма к выплате          |              |
| 1 10.08.2024 87 904.76                                                                                                    | 15 383,33                                                             | 103 288,1                | 7 296 095,24 |
| 2 10.09.2024 87 904,76                                                                                                    | 15 200,2                                                              | 103 104,96               | 7 208 190,48 |

Рисунок 3. После заполнения всех полей, необходимо нажать «Рассчитать расходы», чтобы отобразился предварительный график оплаты.

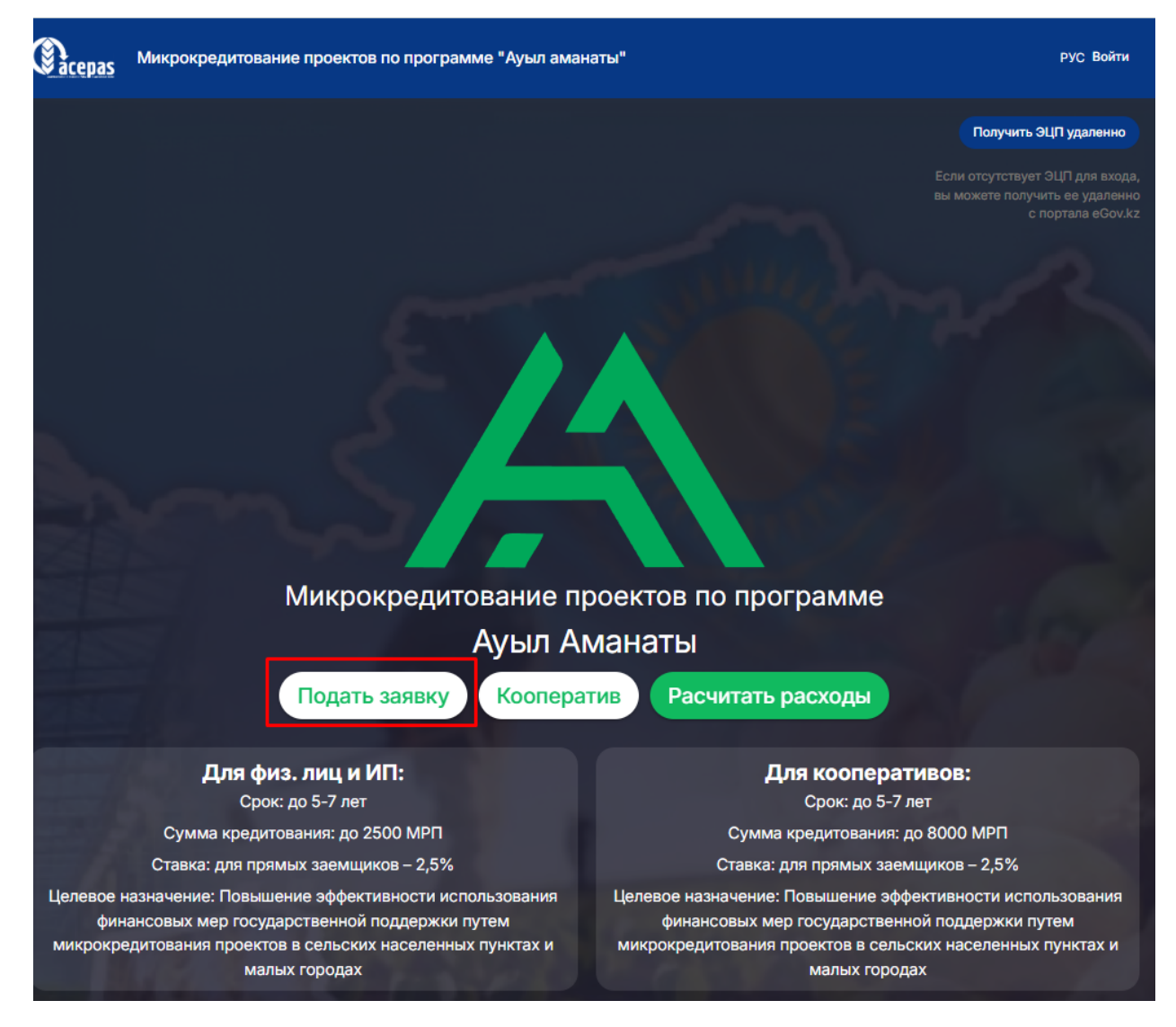

Рисунок 4. Подача заявки участника на кредит.

Участнику для подачи заявки на льготное кредитование необходима электронная цифровая подпись «ЭЦП». Если у участника отсутствуют ключи «ЭЦП», он может подать заявку на получение «ЭЦП» в режиме онлайн, ссылка находится в правом верхнем углу. После получения «ЭЦП» участнику необходимо зайти в личный кабинет.

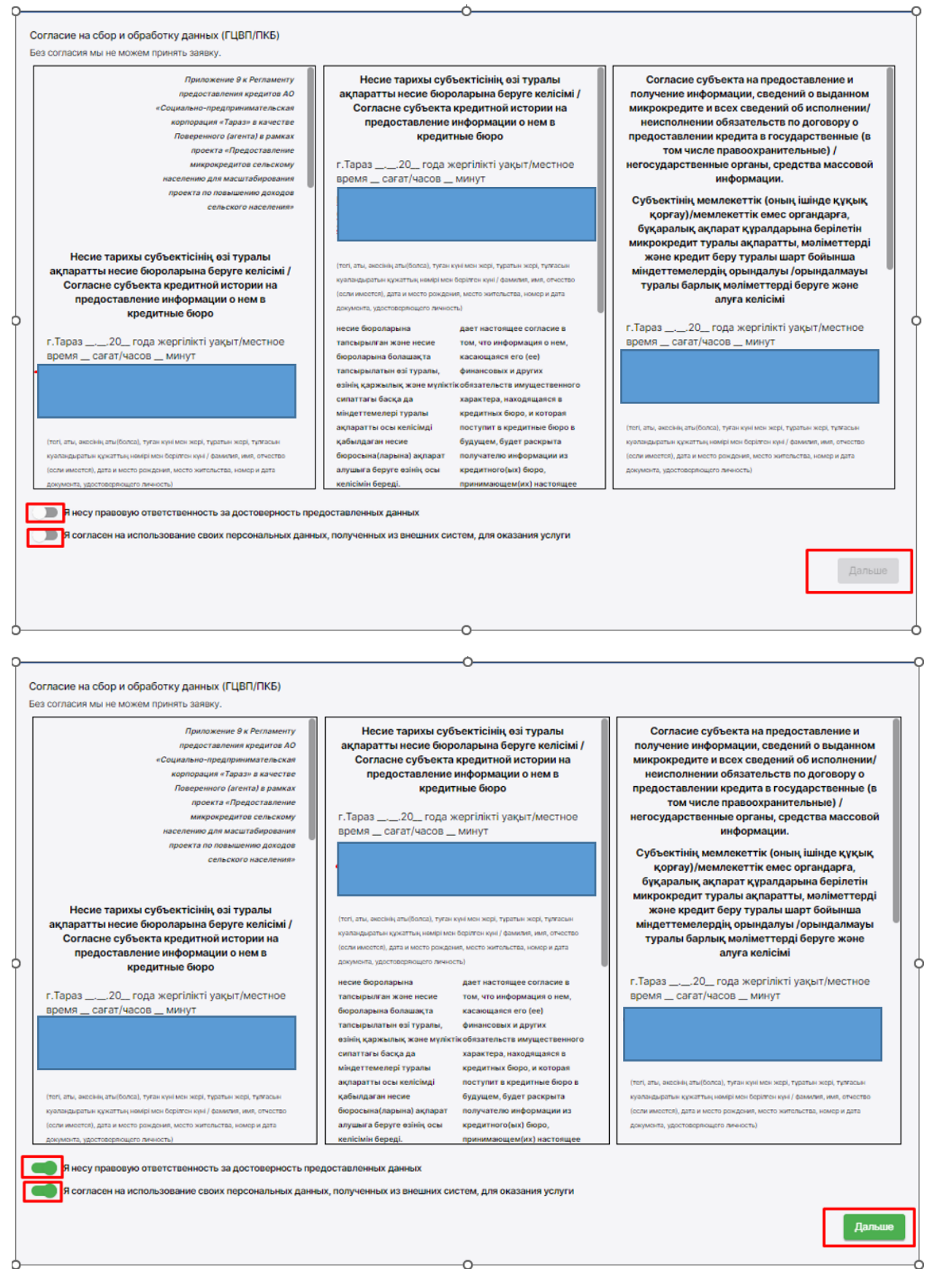

Рисунок 5. Согласие на сбор и обработку данных

После входа в кабинет появится сообщение: «Согласие на сбор и обработку данных (ГЦВП/ПКБ). Без согласия мы не можем принять заявку». В случае согласия участнику необходимо нажать на кнопку «Дальше». После телефон участника CMC с этого на придет текстом: «ИӘ деген жауапты таңдау үшін - 511; ЖОҚ деген жауапты таңдау үшін -512. Товарищество с ограниченной ответственностью "Аналитический центр экономической политики в агропромышленном комплексе" қызмет көрсету үшін жеке деректерге қол жеткізуге сұраныс жіберілді. Келісім немесе бас тарту жоғарыдағы комбинациямен жүзеге асырылады. /511 означает ДА; 512 - означает НЕТ. Направлен запрос на получение доступа к персональным данным для предоставления услуги от Товарищество с ограниченной ответственностью "Аналитический центр экономической политики в агропромышленном комплексе".

Согласие или отказ осуществляется комбинацией выше. Если участник согласен на предоставление информации персональных данных, он отправляет СМС с кодом означающим «Да», указанный в сообщении (код смотреть в сообщении, например 511, 521 или 531). Если не согласен, то с кодом означающим «Нет» (код смотреть в сообщении, например 512, 522 или 532).

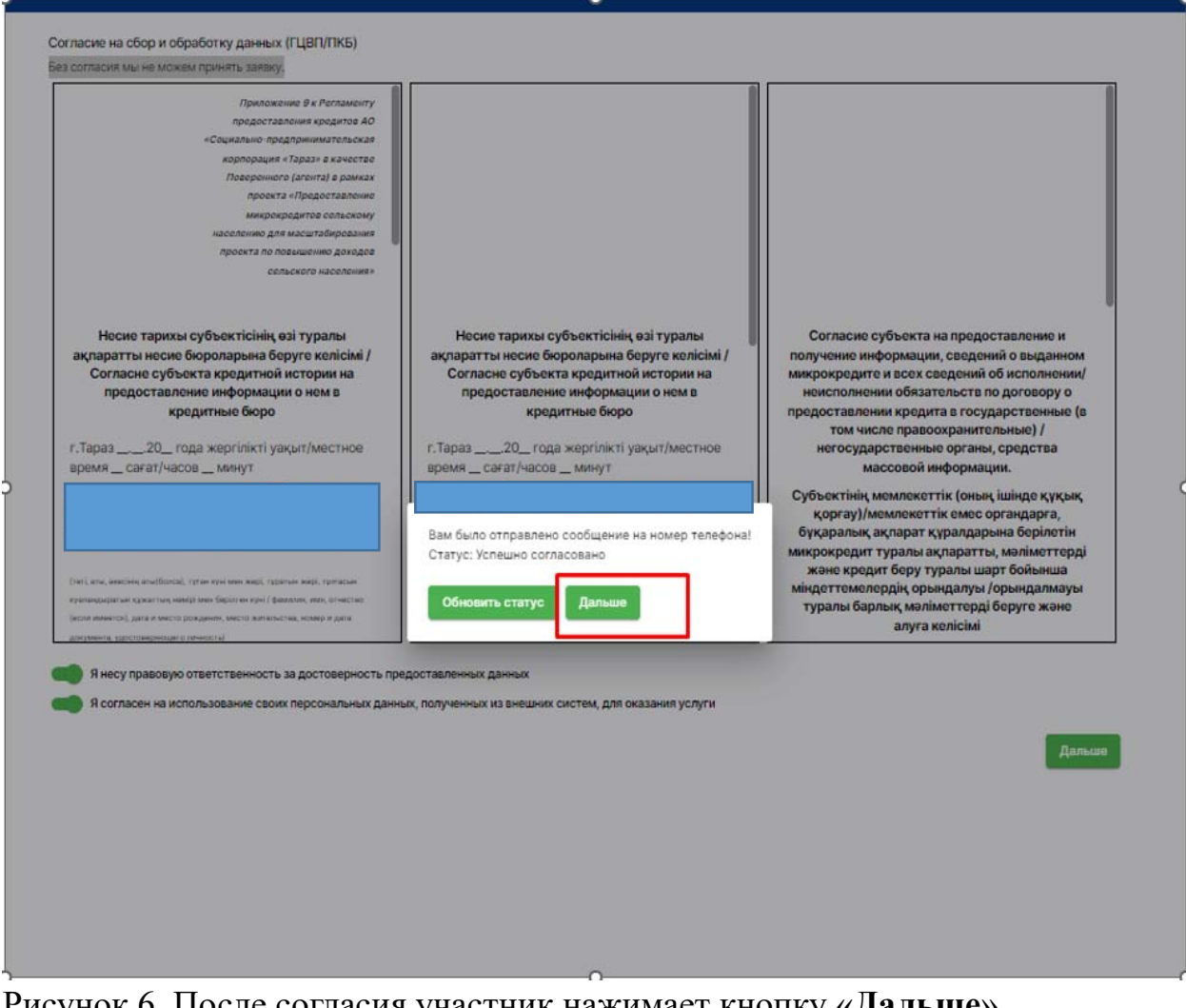

Рисунок 6. После согласия участник нажимает кнопку «Дальше».

Появляется следующие окно: Шаг 1.

Физическое лицо. В случае если клиент не зарегистрирован в качестве ИП/КХ.

|                                                                                                    | and the second second second second second second second second second second second second second second second |          |       |                                |
|----------------------------------------------------------------------------------------------------|----------------------------------------------------------------------------------------------------|----------|-------|--------------------------------|
| Выбрано: ЖАМБЫ.                                                                                                    | ЛСКИЙ РАЙОН ЖАМБЫЛС                                                                                              | КИЙ С.О. |       |                                |
|                                                                                                    | arong.                                                                                                    |          |       |                                |
| АО СПК «Тараз»                                                                                                    |                                                                                                    |          |       |                                |
| ыбор кредитного                                                                                                    | о продукта                                                                                                    |          |       |                                |
| Ауыл аманаты                                                                                                    |                                                                                                    |          |       |                                |
|                                                                                                    |                                                                                                    |          |       | -                              |
| 🔰 Шаг                                                                                                    | 🕘 Шаг                                                                                                    | 3 Шаг    | 🕚 Шаг | 5 Ша                           |
|                                                                                                    |                                                                                                    |          |       |                                |
| PODOLING OF HUDHON                                                                                                    |                                                                                                    | 0        |       |                                |
| ведения об индиви                                                                                                    | идуальном предпринимател                                                                                         | e        |       |                                |
| ведения об индиви                                                                                                    | дуальном предпринимател                                                                                          | e        |       |                                |
| ведения об индиви<br>иин•                                                                                                    | идуальном предпринимател                                                                                         | e        |       |                                |
| сведения об индиви<br>иин •                                                                                                    | идуальном предпринимател                                                                                         | e        |       |                                |
| сведения об индиви<br>иин •<br>Номер телефона *                                                                                                    | идуальном предпринимател                                                                                         | e        |       |                                |
| сведения об индиви<br>иин •<br>Номер телефона *                                                                                                    | идуальном предпринимател                                                                                         | e        |       |                                |
| Сведения об индиви<br>иин •<br>Номер телефона *<br>кад окод *                                                                                                    | идуальном предпринимател                                                                                         | e        |       |                                |
| ведения об индиви<br>иин *<br>Номер телефона *<br>кед окод *<br>Не зарегестрировано И                                                                                                    | <b>ідуальном предпринимател</b>                                                                                  | e        |       |                                |
| аведения об индиви<br>иин *<br>Номер телефона *<br>Код бкад *<br>Не зарегестрировано И                                                                                                    | идуальном предпринимател                                                                                         | e        |       |                                |
| Ведения об индиви<br>иин *<br>Номер телефона *<br>Код ОКЭД *<br>Не зарегестрировано И<br>Наименование ОКЭД *                                                                                                    | идуальном предпринимател                                                                                         | e        |       |                                |
| Сведения об индиви<br>иин *<br>Номер телефона *<br>Код ОКЭД *<br>Не зарегестрировано И<br>Наименование ОКЭД *<br>Не зарегестрировано И                                                                              | <b>идуальном предпринимател</b>                                                                                  | e        |       |                                |
| ведения об индиви<br>иин •<br>Номер телефона *<br>Не зарегестрировано И<br>Наименсвание ОКЭД *<br>Не зарегестрировано И                                                                                             | <b>адуальном предпринимател</b>                                                                                  | e        |       |                                |
| аведения об индиви<br>иин+<br>Номер телефона *<br>Код ОКЭД *<br>Не зарегестрировано И<br>Назменование ОКЭД *<br>Не зарегестрировано И<br>Количество созданных /                                                     | идуальном предпринимател                                                                                         | e        |       |                                |
| Ведения об индиви<br>иин *<br>Номер телефона *<br>Код ОКЭД *<br>Не зарегестрировано И<br>Наименсавие ОКЭД *<br>Не зарегестрировано И<br>Количество созданных и                                                      | идуальном предпринимател                                                                                         | e        |       |                                |
| Ведения об индиви<br>иин *<br>Номер телефона *<br>Код ОКЭД *<br>Не зарегестрировано И<br>Наименование ОКЭД *<br>Не зарегестрировано И<br>Количество созданных /                                                     | идуальном предпринимател                                                                                         | e        |       |                                |
| Сведения об индиви<br>иин *<br>Номер телефона *<br>Кад ОКЭД *<br>Не зарегестрировано И<br>Наименование ОКЭД *<br>Не зарегестрировано И<br>Количество созданных /<br>Анкета заявителя (бизне                         | адуальном предпринимател<br>п<br>мест *<br>2с план) *                                                            | e        |       | Выберите файл                  |
| ведения об индиви<br>иин *<br>Номер телефона *<br>Код ОКЭД *<br>Не зарегестрировано И<br>Наименование ОКЭД *<br>Не зарегестрировано И<br>Количество созданных /<br>Анкета заявителя (бизно                          | идуальном предпринимател                                                                                         | e        |       | Βυζοριττα φοίλη                |
| Ведения об индиви<br>иин *<br>Номер телефона *<br>Код ОКЭД *<br>Не зарегестрировано И<br>Наимендеание ОКЭД *<br>Не зарегестрировано И<br>Количество созданных /<br>Анкета заявителя (бизно<br>Удостоверение личност | идуальном предпринимател<br>п<br>мест *<br>ас план) *                                                            | e        |       | Выберите файл<br>Выберите файл |

Рисунок 7.

Заполняет строку, отмеченные красным: «Сотовый телефон». Участник выбирает «Количество созданных рабочих мест», прикрепляет «Анкету заявителя – бизнес план» и «Удостоверение личности». После заполнения заявитель переходит на второй шаг с помощью кнопки «Дальше».

## Если клиент зарегистрирован в качестве ИП/КХ: Шаг 1.

|                        | 2 War                               | 3 War                                  | 🕘 Шаг         | 5 Ша           |
|------------------------|-------------------------------------|----------------------------------------|---------------|----------------|
| ведения об индиви      | идуальном предпринимател            | e                                      |               |                |
|                        |                                     |                                        |               |                |
| Талон *                |                                     |                                        |               |                |
|                        |                                     |                                        | Выберите файл | Файл не выбран |
| Документ о присутстви  | и талона (на казахском и русском я  | зыках)                                 |               |                |
| Документ об уведомле   | нии о создании ИП (на казахском и ј | русском языках)                        | Выберите файл | Файл не выбран |
| Номер телефона *       |                                     |                                        |               |                |
| код ОКЭД *             |                                     |                                        |               |                |
| 90090                  |                                     |                                        |               |                |
| Предоставление прочи:  | к индивидуальных услуг, не включе   | нных в другие группировки              |               |                |
| Напогорая заполженног  | ντь (ττ.) <b>*</b>                  |                                        |               |                |
| налоговал задолженное  |                                     |                                        |               |                |
| Вложить файл (предста  | вление сведений об отсутствии (нал  | ичии) задолженности, учет по которым в | едется в      | Выберите файл  |
| органах государственн  | ых доходов)                         |                                        |               |                |
| 1                      |                                     |                                        |               | ,              |
|                        |                                     |                                        |               |                |
| анковские реквизиты    |                                     |                                        |               | Выберите фа    |
|                        |                                     |                                        |               |                |
| ИК                     |                                     |                                        |               |                |
| ик                     |                                     |                                        |               |                |
| 27/20                  |                                     |                                        |               |                |
| аименование банка      |                                     |                                        |               |                |
|                        |                                     |                                        |               |                |
| нкета заявителя (бизне | с план) *                           |                                        |               | Выберите фа    |
|                        |                                     |                                        |               |                |
| достоверение личности  | 1*                                  |                                        |               | Выберите фа    |

Рисунок 8.

Заполняются строки, отмеченные красным: «Заполняется номер талона *KZ11111111*». Необходимо вложить «Талон», «Уведомление о начало деятельности ИП». Участник заполняет личный «сотовый телефон». В строке «Налоговая задолженность» указывается сумма задолженности и вкладывается справка о налоговой задолженности из личного кабинета по ссылке: https://cabinet.kgd.gov.kz/knp/main/index. Если налоговая задолженность отсутствует, указывается цифра «0». Участник выбирает «Количество созданных рабочих мест», и прикрепляет справки о «Банковских реквизитах». Заполняет в поле БИК Банка пример (HSBKKZKX), ИИК 20значиный номер счет КZ000000000000000000, наименования Банка АО «---». Прикрепляет «Анкету заявителя – бизнес план» и «Удостоверение личности». После заполнения заявитель переходит на второй шаг с помощью кнопки «Дальше».

#### Шаг 2.

| ша                          | 😢 Шаг           | ЗШаг | 4 Шаг      | 5 Шаг              |
|-----------------------------|-----------------|------|------------|--------------------|
| Данные кредита              |                 |      |            |                    |
| Цель финансирования         |                 |      |            |                    |
| Реализации бизнес про       | ектов           |      |            | Ŧ                  |
| Направление *               |                 |      |            |                    |
| Животноводства              |                 |      |            | ·                  |
| Сумма кредита (в тенге) *   |                 |      |            |                    |
| 9,830,000                   |                 |      |            |                    |
| Сумма ежемесячного дохода ( | в тенге) *      |      |            |                    |
| 100,000                     |                 |      |            |                    |
| Срок займа *                |                 |      |            |                    |
| 7 лет                       |                 |      |            | *                  |
| день планируемого платежа   |                 |      |            |                    |
| 2/28/2025                   |                 |      |            | =                  |
| Периодичность платежей *    |                 |      |            |                    |
| ежемесячно                  |                 |      |            | Ŧ                  |
|                             |                 |      |            |                    |
| Выписка по пенсионны        | м отчислениям * |      | Выберите о | райл Тест Амат.pdf |
| цель финансирования *       | Выбрать         |      |            |                    |
|                             |                 |      | Назал      | Полтверлить        |
| ьготный период го ОЛ        |                 |      | 12 Mooguon |                    |
| ототный период по од        |                 |      | IZ WECHLER |                    |
|                             |                 |      |            |                    |

Рисунок 9.

Заполняются строки, отмеченные красным:

- Выбирается Направление (Животноводство, Растениеводство, Переработка, Приобретение сельскохозяйственной техники, Несельскохозяйственный бизнес);

- Сумма;

- Сумма ежемесячного дохода указывается в тенге;

*-Срок;* 

- День платежа по кредиту;

- Формы оплаты (ежемесячно, ежеквартально, 1 раз в полгода, 1 раз в год).

- Прикрепляется файл (выписка из пенсионного фонда).

После заполнения необходимо выбрать «Цель финансирования».

Если цель финансирования животноводство открывается таблица «Расчет итоговой суммы».

| Целее | ое назначен  | ие (животные)                                                                                                    | Ваша сумма заявки - тен                                                                     | ire                                                                                                    |
|-------|--------------|----------------------------------------------------------------------------------------------------|---------------------------------------------------------------------------------------------|----------------------------------------------------------------------------------------------------|
| Доб   | бавить       | Очистить данные                                                                                                    | При заполнении целей финанс<br>таблицей ниже для расчета. Н<br>кредита была равна сумме цел | ирования, пожалуйста, воспользую<br>еобходимо, чтобы запрошенная с<br>евого использования (например: с |
| N=    | Операции     | Данные                                                                                                    | кредита 2 млн тг ~ 5 лошадей).                                                              |                                                                                                    |
|       |              |                                                                                                    | Бынок старше 12                                                                             | 250.000                                                                                                |
|       |              | Наименование                                                                                                    | • Племенной КРС старше 12                                                                   | 200,000                                                                                                |
|       |              |                                                                                                    | KPC ctapue 24                                                                               | 400.000                                                                                                |
|       |              |                                                                                                    | Лошадь старше 36                                                                            | 600,000                                                                                                |
|       |              | Количество *                                                                                                    | Верблюд старше 24                                                                           | 550,000                                                                                                |
|       |              |                                                                                                    | Лошадь старше 24                                                                            | 450,000                                                                                                |
| 1     | _            |                                                                                                    | Племенной МРС старше 12                                                                     | 110,000                                                                                                |
|       |              | Children and Children and Child | МРС старше 18                                                                               | 65,000                                                                                                 |
|       |              | C.yeneatre<br>D                                                                                                    | Сохранить и закрыть                                                                         |                                                                                                    |
| Итого | вая сумма: ( | )π                                                                                                    |                                                                                             |                                                                                                    |

#### Рисунок 10.

| целевое       | назначени      | ие (животные)           | Ваша сумма заявки - тен                                                                                                    | re                                                                                                    |
|---------------|----------------|-------------------------|----------------------------------------------------------------------------------------------------|----------------------------------------------------------------------------------------------------|
| Добав<br>№ Оп | ить<br>1ерации | Очистить данные Данные  | При заполнении целей финанси<br>таблицей ниже для расчета. Н<br>кредита была равна сумме<br>сумма кредита 2 млн тг ~ 5 лош | рования, пожалуйста, воспользуйтес<br>зобходимо, чтобы запрошенная сумм<br>целевого использования (например<br>адей). |
|               |                |                         | Наименование                                                                                                    | Цена за единицу/тг                                                                                                    |
|               |                | Haustauanautra          | Бычок старше 12                                                                                                    | 250,000                                                                                                    |
|               |                | паименование            | Племенной КРС старше 12                                                                                                    | 700,000                                                                                                    |
|               |                |                         | КРС старше 24                                                                                                    | 400,000                                                                                                    |
|               |                |                         | Лошадь старше 36                                                                                                    | 600,000                                                                                                    |
|               |                | Количество *            | Верблюд старше 24                                                                                                    | 550,000                                                                                                    |
|               |                |                         | Лошадь старше 24                                                                                                    | 450,000                                                                                                    |
| 1             | _              |                         | Племенной МРС старше 12                                                                                                    | 110,000                                                                                                    |
|               |                | Цена за единицу/тг      | МРС старше 18                                                                                                    | 65,000                                                                                                    |
|               |                |                         |                                                                                                    |                                                                                                    |
|               |                | Наименование            |                                                                                                    |                                                                                                    |
|               |                |                         |                                                                                                    |                                                                                                    |
| 2             |                | Количество *            |                                                                                                    |                                                                                                    |
| 2             | _              | Цена за единицу/тг<br>О |                                                                                                    |                                                                                                    |

#### Рисунок 11.

Участнику необходимо выбрать наименования «*товара*», «*количество*» животных, в случае необходимости дополнительных животных требуется

нажать на кнопу «Добавить» или «Очистить данные». После заполнения полей необходимо выбрать «Сохранить и закрыть».

Если цель финансирования иное необходимо прописать наименования приобретаемого товара в разделе цели финансирования.

| 🕗 War             | 3 War | 🕚 Шаг                  | 5 Шаг                                                                                                    |
|-------------------|-------|------------------------|----------------------------------------------------------------------------------------------------|
|                   |       |                        |                                                                                                    |
|                   |       |                        |                                                                                                    |
| DB                |       |                        | *                                                                                                    |
|                   |       |                        |                                                                                                    |
| йственной техники |       |                        | *                                                                                                    |
|                   |       |                        |                                                                                                    |
|                   |       |                        |                                                                                                    |
| re) *             |       |                        |                                                                                                    |
|                   |       |                        |                                                                                                    |
| ования            |       |                        | ×                                                                                                    |
|                   |       |                        |                                                                                                    |
|                   |       |                        |                                                                                                    |
|                   |       |                        |                                                                                                    |
|                   |       |                        |                                                                                                    |
|                   |       |                        | Сохранить и закрыть                                                                                                    |
|                   |       |                        |                                                                                                    |
|                   |       |                        |                                                                                                    |
| тчислениям *      |       | Выберите               | ө файл Тест Амат.pdf                                                                                                    |
|                   |       |                        |                                                                                                    |
| Выбрать           |       |                        |                                                                                                    |
| Выбрать           |       |                        |                                                                                                    |
| Выбрать           |       | Назад Да               | пьше Подтвердить                                                                                                    |
| Выбрать           | •     | Назад Да<br>12 месяцев | пьше Подтвердить                                                                                                    |
|                   | Шаг   | Шаг Вания              | ••••         ••••         •••••         •••••         •••••         •••••         •••••         •••••         •••••         •••••         •••••         •••••         •••••         •••••         •••••         •••••         •••••         •••••         •••••         •••••         •••••         •••••         •••••         •••••         •••••         ••••••         ••••••         ••••••         ••••••         ••••••         ••••••         •••••••         •••••••         ••••••••         •••••••••         •••••••••••••••••••••••••••••••••••• |

Рисунок 12.

После выбора «Цель финансирования», участнику необходимо выбрать «льготный период» по основному долгу, а также льготный период по вознаграждению.

Далее выбираем «Подтвердить», после чего появится предварительный график платежей (окончательный график формируется после одобрения) со следующими данными:

- Дата взноса
- Выплаты по основному долгу (ОД)
- Выплата процентов
- Сумма к выплате
- Остаток основного долга.

| 55 | 10.02.2029 | 127 777,78 | 7 986,11 | 135 763,89 | 3 705 555,56 |
|----|------------|------------|----------|------------|--------------|
| 56 | 10.03.2029 | 127 777,78 | 7 719,91 | 135 497,69 | 3 577 777,78 |
| 57 | 10.04.2029 | 127 777,78 | 7 453,7  | 135 231,48 | 3 450 000    |
| 58 | 10.05.2029 | 127 777,78 | 7 187,5  | 134 965,28 | 3 322 222,22 |
| 59 | 10.06.2029 | 127 777,78 | 6 921,3  | 134 699,07 | 3 194 444,44 |
| 60 | 10.07.2029 | 127 777,78 | 6 655,09 | 134 432,87 | 3 066 666,67 |
| 61 | 10.08.2029 | 127 777,78 | 6 388,89 | 134 166,67 | 2 938 888,89 |
| 62 | 10.09.2029 | 127 777,78 | 6122,69  | 133 900,46 | 2 811 111,11 |
| 63 | 10.10.2029 | 127 777,78 | 5 856,48 | 133 634,26 | 2 683 333,33 |
| 64 | 10.11.2029 | 127 777,78 | 5 590,28 | 133 368,06 | 2 555 555,56 |
| 65 | 10.12.2029 | 127 777,78 | 5 324,07 | 133 101,85 | 2 427 777,78 |
| 66 | 10.01.2030 | 127 777,78 | 5 057,87 | 132 835,65 | 2 300 000    |
| 67 | 10.02.2030 | 127 777,78 | 4 791,67 | 132 569,44 | 2 172 222,22 |
| 68 | 10.03.2030 | 127 777,78 | 4 525,46 | 132 303,24 | 2044444,44   |
| 69 | 10.04.2030 | 127 777,78 | 4 259,26 | 132 037,04 | 1916 666,67  |
| 70 | 10.05.2030 | 127 777,78 | 3 993,06 | 131770,83  | 1788 888,89  |
| 71 | 10.06.2030 | 127 777,78 | 3 726,85 | 131 504,63 | 1 661 111,11 |
| 72 | 10.07.2030 | 127 777,78 | 3 460,65 | 131238,43  | 1533333,33   |
| 73 | 10.08.2030 | 127 777,78 | 3 194,44 | 130 972,22 | 1405 555,56  |
| 74 | 10.09.2030 | 127 777,78 | 2928,24  | 130 706,02 | 1 277 777,78 |
| 75 | 10.10.2030 | 127 777,78 | 2 662,04 | 130 439,81 | 1150 000     |
| 76 | 10.11.2030 | 127 777,78 | 2 395,83 | 130 173,61 | 1022222,22   |
| 77 | 10.12.2030 | 127 777,78 | 2 129,63 | 129 907,41 | 894 444,44   |
| 78 | 10.01.2031 | 127 777,78 | 1863,43  | 129 641,2  | 766 666,67   |
| 79 | 10.02.2031 | 127 777,78 | 1597,22  | 129 375    | 638 888,89   |
| 80 | 10.03.2031 | 127 777,78 | 1 331,02 | 129 108,8  | 511 111,11   |
| 81 | 10.04.2031 | 127 777,78 | 1064,81  | 128 842,59 | 383 333,33   |
| 82 | 10.05.2031 | 127 777,78 | 798,61   | 128 576,39 | 255 555,56   |
| 83 | 10.06.2031 | 127 777,78 | 532,41   | 128 310,19 | 127 777,78   |
| 84 | 10.07.2031 | 127 777,78 | 266,2    | 128 043,98 | 0            |

Итого к оплате: 10 129 583,333

Сумма: 9 200 000

Переплата: 929 583,333

Назад

Подписать и отправить

## Рисунок 13.

- Итого к оплате;

- Сумма;

- Переплата.

| 🖉 Шаг                        | 2 Шаг                 | 3 Шаг | 4 Шаг      | ———— <b>5</b> Шаг      |
|------------------------------|-----------------------|-------|------------|------------------------|
| Іанные кредита               |                       |       |            |                        |
| Цель финансирования          |                       |       |            |                        |
| Реализации бизнес про        | ектов                 |       |            | ~                      |
| Направление *                |                       |       |            |                        |
| Приобретение сельскох        | козяйственной техники |       |            | •                      |
| Сумма кредита (в тенге) *    |                       |       |            |                        |
| 9,830,000                    |                       |       |            |                        |
| Сумма ежемесячного дохода (в | в тенге) *            |       |            |                        |
| 100,000                      |                       |       |            |                        |
| Срок займа *                 |                       |       |            |                        |
| День планируемого платежа *  |                       |       |            |                        |
| 2/28/2025                    |                       |       |            | É                      |
| Периодичность платежей *     |                       |       |            |                        |
| ежемесячно                   |                       |       |            | •                      |
| Выписка по пенсионны         | м отчислениям *       |       | Выбері     | ите файл Тест Амат.pdf |
| ель финансирования *         | Выбрать               |       |            |                        |
|                              |                       |       | Назад      | альше Подтвердить      |
| ьготный период по ОД         | <b>.</b>              | •     | 12 месяцев |                        |
| ьготный период вознаг        | раждения              |       |            |                        |
| and a second and a second    |                       |       | 12 месяцев |                        |

#### Рисунок 14.

После заполнения полей и просмотра графика участнику доступны действия «**Назад**» в случае необходимости корректировки данных. Если данные внесены корректно, участнику необходимо нажать кнопку «**Дальше**».

Шаг 3. Семейное положение отображается автоматически, заявителю необходимо прикрепить свидетельство о браке. Затем следует нажать кнопку «Дальше».

Если данные по супругу/супруге автоматический не отображаются клиенту необходимо в ручную внести данные и вложить свидетельство о браке.

| Ауыл аманаты                                                  |                 |       |       |               |
|---------------------------------------------------------------|-----------------|-------|-------|---------------|
| Шаг Семейное положение                                        | 🥑 Шаг           | 3 War | 4 War | <b>б</b> Шаг  |
| аполните данные супруга<br>Женат / Замужем                    | а(-и)           |       |       |               |
| MMG *                                                         |                 |       |       |               |
|                                                               |                 |       |       |               |
| Hom Y                                                         |                 |       |       |               |
| 940944*                                                       |                 |       |       |               |
| Van F                                                         |                 |       |       |               |
| Фаниция *<br>Франция *<br>Опчество                            |                 |       |       |               |
| ійца т<br>Фененна т<br>Отчество :<br>Вложить файл (свидетель) | ство о браке) * |       |       | Выберите файл |

Рисунок 15.

Шаг 4. Участник обязан указать 3 контакта (Родственников, друзей) для получения льготного кредитованияю. В случае необходимости добавления Гаранта проставляет галочку «Гарант». Участник прописывает ИИН гаранта и направляет сообщения Рисунок 17. После согласия гаранта отображаются данные гаранта Рисунок 18. Если клеинту необходимо дополнительный гарант то ставить зеленую конпку «+» отмеченный в рисунке 17.

| Выберите регион    |                |       |       |       |
|--------------------|----------------|-------|-------|-------|
| Выбрано: г. Астана | РАЙОН САРЫАРКА |       |       |       |
|                    | atong.         |       |       |       |
| СПК Астана         |                |       |       |       |
| Выбор кредитного   | опродукта      |       |       |       |
| Ауыл аманаты       |                |       |       |       |
| 📀 Шаг              | 🌍 Шаг          | 🎯 War | 🙆 War | 🗿 War |
|                    |                |       |       | •     |
| Контакт - 1        |                |       |       |       |
| Контакт - 2        |                |       |       |       |
| Контакт - З        |                |       |       |       |
| 16064              |                |       |       |       |
| Нокер теледона     |                |       |       |       |
|                    |                |       |       |       |
|                    |                |       |       |       |
|                    |                |       |       | +     |
| Гарант             |                |       | Г     |       |

#### Рисунок 16.

| Гарант              |  |
|---------------------|--|
| Гарант - 1          |  |
| ИИН                 |  |
|                     |  |
|                     |  |
| Отправить сообщение |  |
| Отправить сообщение |  |
| Отправить сообщение |  |

Рисунок 17.

| арант 🥌             |  |
|---------------------|--|
| Гарант - 1          |  |
| ИИН                 |  |
|                     |  |
| Номер телефона      |  |
| ΦИΟ                 |  |
| Отправить сообщение |  |
|                     |  |
|                     |  |

#### Рисунок 18.

Участнику необхоимо указать себя в качестве залогодателя проставив галочку «Залогодатель», направить сообщения и подтвердить.

|                  | Статус | Успешно согласовано |          |
|------------------|--------|---------------------|----------|
|                  | Обно   | вить статус Дальше  |          |
| логодатель       |        |                     |          |
| Залогодатель - 1 |        |                     |          |
|                  |        |                     |          |
| иин              |        |                     |          |
| иин              |        |                     |          |
| иин              | Адрес  | В залоге            | Действие |

Рисунок 19.

После подтверждения сообщения, необходимо нажать кнопку «Обновить статус», кнопка «Дальше» станет доступна, нажмите на «Дальше».

| Отправить сообщение   | Вам было отправлено сообщение на номер телефона!<br>Статус: Вам отправлено сообщение<br>Мы отправили сообщение, чтобы получить информацию о наличии недвижимости<br>Обновить статус Дальше | e |
|-----------------------|----------------------------------------------------------------------------------------------------|---|
| алогодатель 🥌         |                                                                                                    |   |
| Залогодатель - 1      |                                                                                                    |   |
|                       |                                                                                                    |   |
| ИИН                   |                                                                                                    |   |
| ИИН                   |                                                                                                    |   |
| ИИН<br>Номер телефона |                                                                                                    |   |
| ИИН.                  |                                                                                                    |   |

Данные о залогодателе заполнятся автоматически. Нажмите кнопку «Обновить данные» чтобы отобразить зарегистрированную недвижимость.

Рисунок 20. Отобразится список недвижимости, зарегистрированной на залогодателя. Необходимо нажать на символ галочки возле закладываемой недвижимости. Отправится третье СМС от 1414, на которое залогодателю необходимо дать согласие.

| алогодатель - т |       |                       |          |
|-----------------|-------|-----------------------|----------|
|                 |       |                       |          |
| иин             |       |                       |          |
|                 |       |                       |          |
|                 |       |                       |          |
| номер телефона  |       |                       |          |
|                 |       |                       |          |
| ΦИΟ             |       |                       |          |
|                 |       |                       |          |
|                 |       |                       |          |
| Адрес           |       |                       |          |
|                 |       |                       |          |
|                 |       |                       |          |
|                 | Annoc | Взалоге               | Действие |
| Описание        | Адрес | and the second second |          |

Рисунок 21.

Обратите внимание, символ галочки не будет отображаться если недвижимость уже заложена. В таком случае, выберите другой залог.

После подтверждения согласия дождитесь окна «Успешно подтверждено».

Рисунок 22.

Шаг 5. Участнику необходимо заполнить «*Описание залога*», выбрать «*Тип залога*». Данные по недвижимости отображаюися автоматический участнику не будет доступна функция ручного ввода. Затем необходимов вложить следующие документы: Договор купли-продажи, Технический паспорт, Справка (форма №2), а также документ по залогу – Независимая оценка. После заполнения всех полей участнику.

| Залог - 1                                                                                |                                                                                                    |            |                                                                                            |
|------------------------------------------------------------------------------------------|----------------------------------------------------------------------------------------------------|------------|--------------------------------------------------------------------------------------------|
| Описание залога *                                                                        |                                                                                                    |            |                                                                                            |
| Недвижимое имущес                                                                        | тво                                                                                                    |            |                                                                                            |
| Тип sanora *                                                                             |                                                                                                    |            |                                                                                            |
| Недвижимое имущест                                                                       | тво                                                                                                    |            | 9                                                                                          |
| Выберите лицо *                                                                          |                                                                                                    |            |                                                                                            |
|                                                                                          |                                                                                                    |            | 8                                                                                          |
| Адрес                                                                                    |                                                                                                    |            |                                                                                            |
|                                                                                          |                                                                                                    |            |                                                                                            |
| Кадастровый номер                                                                        |                                                                                                    |            |                                                                                            |
|                                                                                          |                                                                                                    |            |                                                                                            |
|                                                                                          |                                                                                                    |            |                                                                                            |
| Вложить документ по                                                                      | ) залогу - Договор купли-продажи                                                                                                    |            | Выберите файл                                                                              |
| Вложить документ по                                                                      | о залогу - Договор купли-продажи<br>о залогу - Технический паспорт на нед                                                                   | движимость | Выберите файл<br>Выберите файл                                                             |
| Вложить документ по<br>Вложить документ по<br>Вложить документ по                        | р залогу - Договор купли-продажи<br>9 залогу - Технический паспорт на нед<br>9 залогу - Справка (форма №2)                                  | движимость | Выберите файл<br>Выберите файл<br>Выберите файл                                            |
| Вложить документ по<br>Вложить документ по<br>Вложить документ по<br>Вложить документ по | ) залогу - Договор купли-продажи<br>9 залогу - Технический паспорт на нед<br>9 залогу - Справка (форма №2)<br>9 залогу - Независимая оценка | движимость | Выберите файл<br>Выберите файл<br>Выберите файл<br>Выберите файл                           |
| Вложить документ по<br>Вложить документ по<br>Вложить документ по<br>Вложить документ по | о залогу - Договор купли-продажи<br>о залогу - Технический паспорт на нед<br>о залогу - Справка (форма №2)<br>о залогу - Независимая оценка | движимость | <br>Выберите файл<br>Выберите файл<br>Выберите файл<br>Выберите файл<br>Добавить прочие фа |

Рисунок 23.

В случае запроса дополнительных документов поверенного агента, клиенту доступна функция «Добавить прочие файлы».

| Вложить документ по залогу - | Технический паспорт | а недвижимость | Выберите файл           |
|------------------------------|---------------------|----------------|-------------------------|
| Вложить документ по залогу - | Справка (форма №2)  |                | Выберите файл           |
| Вложить документ по залогу - | Независимая оценка  |                | Выберите файл           |
|                              |                     |                | -Ф-Добавить прочие файл |
| берите файл файл не выбран   | Скачать файл        | ×              |                         |
| берите файл Файл не выбран   | Скачать файл        | ×              |                         |
| кберите файл Файл не выбран  | Скачать файл        | ×              |                         |
| оберите файл Файл не выбран  | Скачать файл        | ×              |                         |
| оберите файл Файл не выбран  | Скачать файл        | ×              |                         |
|                              | Скачать файл        | ×              |                         |
| берите файл Файл не выбран   |                     |                |                         |

Рисунок 24.

|               |                |              |   | 4 | Добавить прочие файл |
|---------------|----------------|--------------|---|---|----------------------|
| выберите файл | Файл не выбран | Скачать файл | × |   |                      |
| выберите файл | Файл не выбран | Скачать файл | × |   |                      |
| выберите файл | Файл не выбран | Скачать файл | × |   |                      |
| выберите файл | Файл не выбран | Скачать файл | × |   |                      |
| ыберите файл  | Файл не выбран | Скачать файл | × |   |                      |
| ыберите файл  | Файл не выбран | Скачать файл | × |   |                      |
| ыберите файл  | Файл не выбран | Скачать файл | × |   |                      |

#### Рисунок 25.

После подписания заявки по средством личных ЭЦП ключей на льготное кредитование, участнику в личном кабинете будет доступен статус заявки.

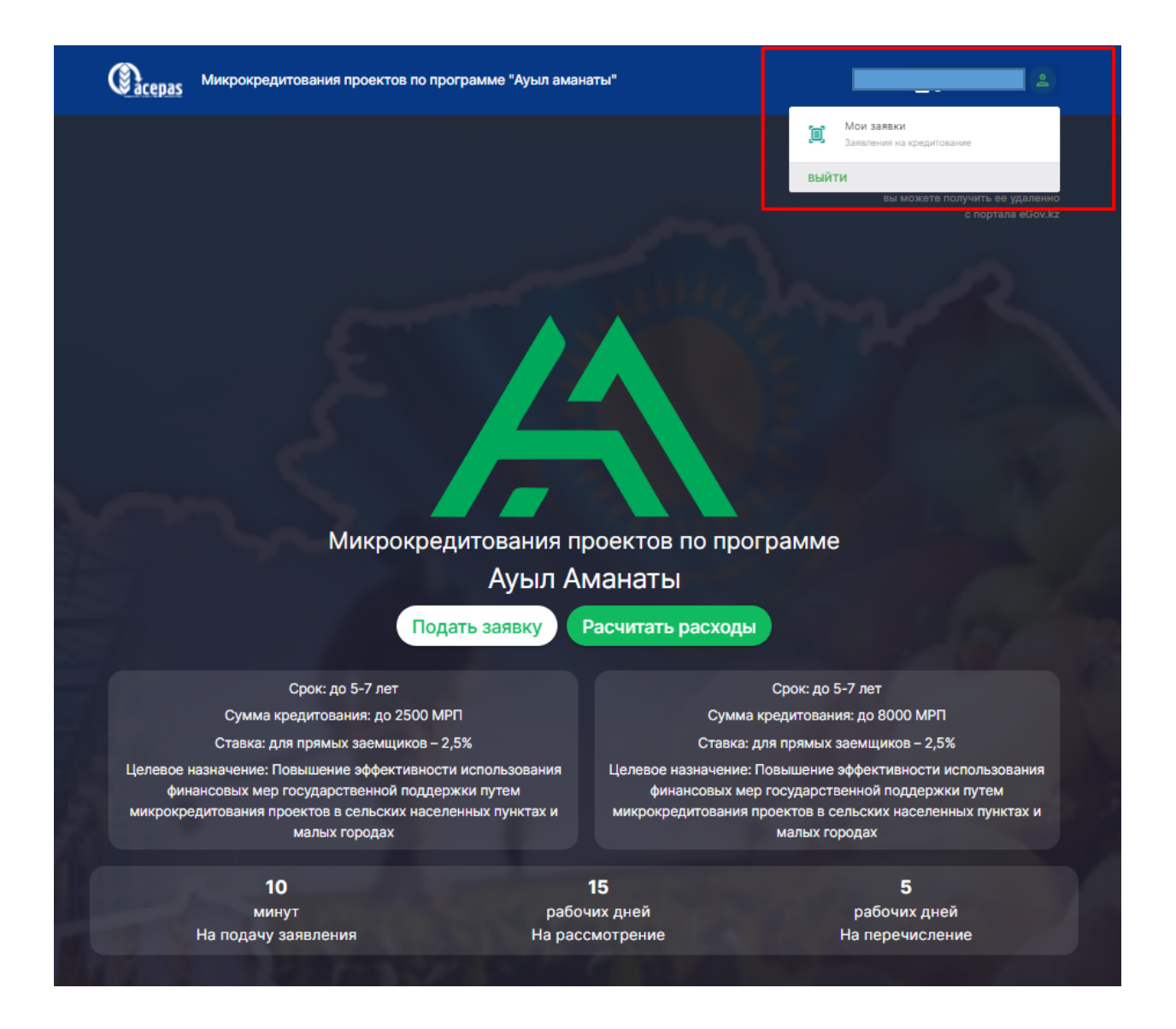

Рисунок 26.

| 🗹 Мои заявки           | Bce          |               |                                            |                              |                   |
|------------------------|--------------|---------------|--------------------------------------------|------------------------------|-------------------|
| Просмотреть            | Номер залеки | Дата создания | Цель имеестирования                        | Статус Действия              |                   |
| Bce                    | 258          | 11.06.2024    | Развития сельскохозяйственных кооперативов | Создано                      |                   |
| Заявки на рассмотрении |              |               |                                            | Items per page: 5 1 - 2 of 2 | $\langle \rangle$ |
| 🙆 Отправлено           |              |               |                                            |                              |                   |
| Архив                  |              |               |                                            |                              |                   |
|                        |              |               |                                            |                              |                   |

### Рисунок 27.

Участнику необходимо отслеживать статус заявки через личный кабинет. Если статус отображается «доработка» участнику необходимо зайти в личный кабинет. Провалится в заявку, в левом правом углу будет отображена причина доработки либо отказа с прикреплением файла.

| Данные заявки                                                               | Персональные данные                                                                                                    |
|-----------------------------------------------------------------------------|----------------------------------------------------------------------------------------------------|
| Номер заявки                                                                | 0//0                                                                                                    |
| Статус заявки                                                               |                                                                                                    |
| Дата создания                                                               | MMT -                                                                                                    |
| Акционерное<br>общество<br>«Социально-<br>предпринимательская<br>корпорация | Удостоверение личности Выберите файл Файл не выбран Скачать файл                                                                                |
| Номер телефона                                                              | Выбор кредитного продукта                                                                                                    |
| Прогресс согласования                                                       | Ауыл аманаты                                                                                                    |
|                                                                             |                                                                                                    |
| П <u>ричина отказа:</u>                                                     | Детали займа                                                                                                    |
| Причина отказа:                                                             | Детали займа<br>Сумма кредита (в тенте)                                                                                                    |
| П <u>ричина отказа:</u>                                                     | Детали займа<br>Сумма кредита (в тение)<br>Сумма екемеслиного дохода (в тение)                                                                  |
| Причина отказа:                                                             | Детали займа<br>Сумма кредита (а тенге)<br>Сумма ежемесячного дохода (а тенге)<br>Срок займа                                                    |
| П <u>ричина отказа:</u>                                                     | Детали займа<br>сумма кредита (в тенте)<br>Сумма ексеместичного дохода (в тенте)<br>Срок займа<br>5 лет                                         |
| П <u>ричина отказа:</u>                                                     | Детали займа<br>Сумма кредита (в тенте)<br>Сумма ежемескичного дохода (в тенте)<br>Срок займа<br>5 лет<br>Периодичность платежей<br>ежемескично |
| П <u>ричина отказа:</u>                                                     | Детали займа<br>Сумма кредита (в танге)<br>Сумма ексеместичного дохода (в танге)<br>Срок займа<br>5 лет<br>Периодичность платежей<br>ежемесячно |

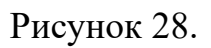